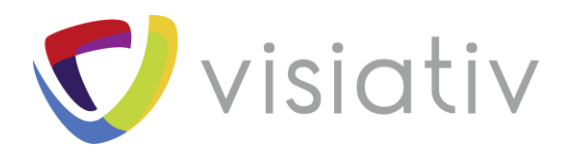

| Auteur  | Brieux Nicolas, Ingénieur d'applications pour le groupe Visiativ |
|---------|------------------------------------------------------------------|
| Date    | 19.04.2018                                                       |
| Produit | SOLIDWORKS Composer                                              |
| Version | 2018, 2017, 2016                                                 |

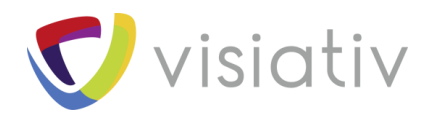

# SOLIDWORKS COMPOSER : 4 OUTILS DE RECHERCHE ET SELECTION DES ACTEURS

Notre expert vous présente 4 outils dans SOLIDWORKS Composer pour rechercher et sélectionner facilement parmi les acteurs.

## 1.1 LA SELECTION PIECE / ASSEMBLAGE

Le premier outil de recherche / sélection est le mode pièce – assemblage disponible dans l'onglet assemblage. Il permet de sélectionner graphiquement des pièces ou des assemblages uniquement.

| FICHIER A                                                                                                    | CCUEIL                                                                                                    | RENDU                                         | AUTEUR                  | STYLES      | TRANSFORM                                            |
|----------------------------------------------------------------------------------------------------|----------------------------------------------------------------------------------------------------|-----------------------------------------------|-------------------------|-------------|------------------------------------------------------|
| Couper<br>Copier<br>Coller<br>Copier/Coller                                                                                                    | Animation At                                                                                                    | Illustration<br>Technique<br>fficher/Masq     | Image Hau<br>Résolution | te Visibili | Collabor<br>Callouts<br>té<br>Table de<br>Visibilité |
| Assembla                                                                                                    | ae                                                                                                    |                                               |                         | <b>▼</b> ‡  | × 699-040                                            |
| AND A DECK OF A DECK OF A |                                                                                                    |                                               |                         |             |                                                      |
| Mode de Séle                                                                                                    | odon<br>ection Assemi                                                                                                    | plage Y-1                                     |                         |             |                                                      |
| → ● ● ● ● ● ● ● ● ● ● ● ● ● ● ● ● ● ● ●                                                                                                    | 0400<br>ection Assemb<br>99-0400-upp<br>JpperPH699-<br>999-0418-1                                                            | olage<br>Y-1<br>er cam-1<br>1                 |                         |             |                                                      |
| →         699           Mode de Sélé         →           →         ●           →         ●           →         ●           →         ●           →         ●           →         ●           →         ●           →         ●           →         ●           →         ●           →         ●           →         ●           →         ●           →         ●           →         ●                                                                                                    | ection Assemt<br>99-0400-upp<br>JpperPH699-<br>99-0418-1<br>USERIES-2<br>99HANDLEA                                           | olage V-1<br>er cam-1<br>1<br>SSY-1           |                         |             |                                                      |
| →     ←     600       →     ●     ●     6       →     ●     ●     0       →     ●     ●     0       →     ●     ●     0       →     ●     ●     0       →     ●     ●     0       →     ●     ●     0       →     ●     ●     0       →     ●     ●     0                                                                                                    | ection Assemt<br>99-0400-upp<br>JpperPH699-<br>99-0418-1<br>USERIES-2<br>99HANDLEA<br>99REJECTAIR<br>99-0500-1<br>699-0200-1 | olage<br>v-1<br>er cam-1<br>1<br>SSY-1<br>t-2 |                         |             |                                                      |

Une autre possibilité est de sélectionner une pièce, puis d'utiliser la touche directionnelle gauche du clavier pour sélectionner l'assemblage parent.

Le mode de sélection assemblage est matérialisé par un filet bleu autour de la zone graphique.

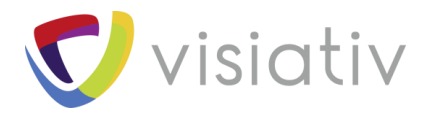

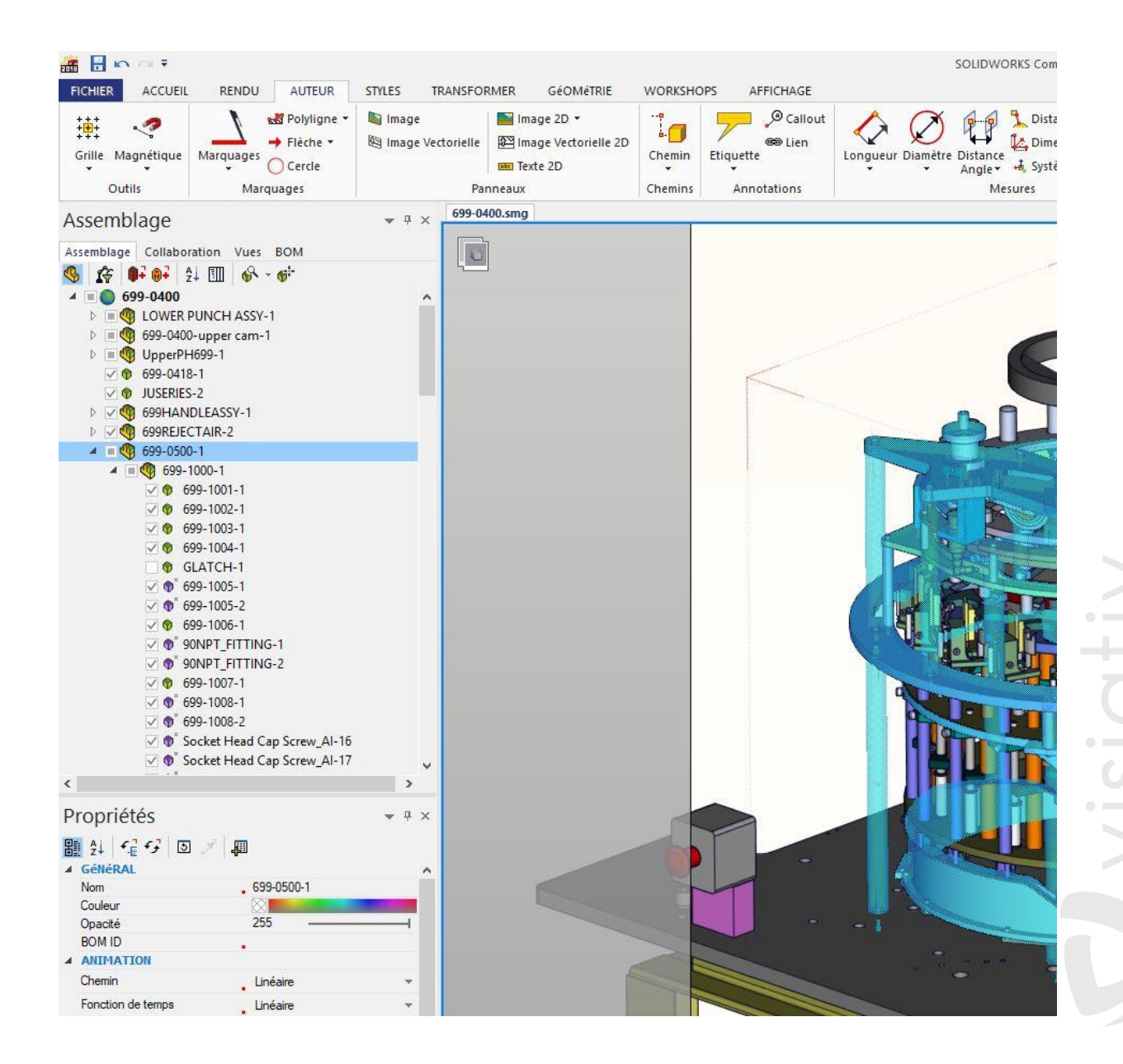

© Visiativ toute reproduction partielle ou complète est interdite sans autorisation

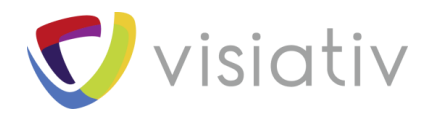

### 1.2 LA RECHERCHE DES ACTEURS

L'outil de recherche des acteurs permet de sélectionner en fonction de propriétés « texte » : nom, classe, méta-propriétés attachées etc.

| 🚠 🔒 🗠 🗠 Ŧ                                                                                                    |                                                                                                    |                                                                                                    |                                              |                                           |                                |              |
|----------------------------------------------------------------------------------------------------|----------------------------------------------------------------------------------------------------|----------------------------------------------------------------------------------------------------|----------------------------------------------|-------------------------------------------|--------------------------------|--------------|
| FICHIER ACCUEI                                                                                                    | L RENDU                                                                                                    | AUTEUR STYLES                                                                                         | TRANSFORME                                   | R GéOMéTRIE                               | WORKSHOPS                      | AFFICHAGE    |
| Accueil Explorateur<br>de Modèles<br>Démarrer                                                                                                    | Styles Filtres                                                                                                    | Textures Bibliothèque<br>d'Image                                                                      | Vues BOM                                     | Illustration Image H<br>Technique Résolut | aute Vidéo Biblio<br>ion d'ani | othèque Simp |
| Démarrer<br>Assemblage<br>Collabo<br>Semblage<br>Collabo<br>Collabo<br>C | Fration Vues I<br>2↓ ∭ 69 - 1100-1<br>699-1111- 69 R<br>699-0524- R<br>699-0524- R<br>699-0524-3<br>699-1108-2<br>699-1108-1<br>699-1102-1<br>208PP-1<br>699-1102-2 | Propriétés<br>BOM<br>Chercher des acteurs<br>echercher l'Acteur Précéde<br>echercher l'Acteur Précéde | × 699-0400.s<br>Ctrl+F<br>t F3<br>ent Maj+F3 | Publication                               |                                |              |
| ● ● ● ● ● ● ● ● ● ● ● ● ● ● ● ● ● ● ●                                                                                                    | 699-1107-1<br>LFI-4<br>LFI-3<br>LFI-2<br>LFI-1<br>699-1103-1<br>699-1105-1<br>699-1101-1<br>699-1104-1<br>Bimba - FOD-170<br>699-1106-1                             | ).875-V-1                                                                                             |                                              |                                           |                                |              |

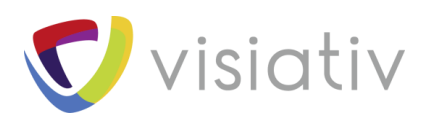

| echercher   | sous traite             |        | ~                    | Suivant         |
|-------------|-------------------------|--------|----------------------|-----------------|
| Propriété   | Type Fab (Meta.Type0020 | ~      | Respecter la casse   | Précédent       |
| Opérateur   | contient                | $\sim$ | Ignorer les noeuds   | Rechercher Tout |
| Appliquer à | Tous les acteurs        | ~      | Ignorer les feuilles |                 |
| ACTEURS CO  | ORRESPONDANTS           |        | ACTEURS NON-CORRES   | PONDANTS        |
| Sélectionn  | er 🗌 Voir               |        | 🗌 Voir en filigrane  |                 |

| Recherch    | er                                                                     |                   |
|-------------|------------------------------------------------------------------------|-------------------|
| Rechercher  | sous traite 🗸 🗸                                                        | Suivant           |
| Propriété   | Type Fab (Meta.Type0020 🗸 🛛 Despecter la case                          | Précédent         |
| Opérateur   | Propriétés<br>Nom (Actor.Name)                                         | A Rechercher Tout |
| Appliquer à | Chaîne du tooltip (Actor.ToolTip)<br>BOM ID (Actor.BomId)              |                   |
| ACTEURS CO  | Classe d'objet (Modifiable.ClassName)<br>Net GUID (Modifiable.NetGUID) | ESPONDANTS        |
| Sélectionne | Chemin du style abonné (Modifiable.SubscribedStyle.Path)               |                   |
| Recadrer    | Méta-Propriétés                                                        |                   |
|             | ASSY NAME (Meta.ASSY0020NAME)                                          |                   |
|             | Back (Meta.Back)                                                       |                   |
|             | Belt Length (Meta.Belt0020Length)                                      |                   |
|             | Belt Thickness (Meta.Belt0020Thickness)                                |                   |
|             | Bottom (Meta.Bottom)                                                   | ×                 |

 $\ensuremath{\mathbb{C}}$  Visiativ toute reproduction partielle ou complète est interdite sans autorisation

Ē

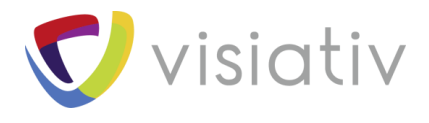

#### 1.3 <u>LE WORKSHOP FILTRES</u>

Dans le Workshop filtres, vous pouvez sélectionner, en outre, sur les propriétés graphiques : couleur, opacité, texture etc. pour les pièces, et sur les autres propriétés pour les autres acteurs : étiquette, attache, largeur, bord etc. Ces filtres sont sauvegardés et utilisables rapidement comme les styles.

| COR COLO                   |                                                                                   |                                         |                  |                            |
|----------------------------|-----------------------------------------------------------------------------------|-----------------------------------------|------------------|----------------------------|
| Filtres                    | <u>k</u>                                                                          |                                         |                  |                            |
| Nouveau fi                 | ltre                                                                              |                                         |                  | - 11 🗗 🗇 🗰                 |
| Filtrer sur                | <ul> <li>Sélection</li> <li>Acteurs visibles</li> <li>Tous les acteurs</li> </ul> | Courant                                 |                  |                            |
| + Séle<br>P Affic<br>Affic | ctionner les Acteurs (<br>her les Acteurs Corre<br>her les Acteurs Corre          | Corresponda<br>spondants<br>spondants e | ants<br>et Mettr | re les Autres en Filigrane |
| 題 2↓ .                     | 🖓 🐺 🔲 🔹                                                                           | U B                                     | ª∕A              |                            |
| ▲ GéNéR                    | LAL                                                                               |                                         |                  |                            |
| Nom                        | [Actor]                                                                           | . =                                     | ×                | electrical enclosure-1     |
| Toolt                      | (ip [Actor]                                                                       | =                                       | $\sim$           | Nom (Actor.Name) 🔹         |
| Chaî                       | ne du tooltip [Actor]                                                             | 1                                       | $\sim$           | electrical enclosure-1     |
| Coul                       | eu <mark>r [Acto</mark> r]                                                        | 3 <b>—</b> 1                            | $\sim$           |                            |
| Opac                       | cité [Actor]                                                                      | -                                       | ×                | 255                        |
| Inter                      | isité des tâches réfl                                                             | =                                       | $\sim$           | 30.00                      |
| Emis                       | sion [Actor]                                                                      | =                                       | $\sim$           | 0.00                       |
| BOM                        | I ID [Actor]                                                                      |                                         | $\sim$           |                            |
|                            | LIÉTÉS AVANCÉES                                                                   |                                         |                  |                            |
| Cher                       | nin du style abonné                                                               | _ =                                     | $\sim$           |                            |
| Class                      | se d'objet [Modifiable]                                                           | . =                                     | ~                | CLitActorMesh              |
| Net (                      | GUID [Modifiable]                                                                 | _=                                      | 4                | A_699-0200-1.Pelectrical e |
| ▲ TEXTU                    | RE                                                                                |                                         |                  |                            |
| Affic                      | ner [Texture]                                                                     |                                         | $\sim$           | Activé                     |
| Cher                       | nin de la texture [Te                                                             | Ξ                                       | $\sim$           |                            |
| Tran                       | sparence [Texture]                                                                |                                         | $\sim$           | Activé                     |
| Mod                        | e de projection [Tex                                                              | . =                                     | $\sim$           |                            |
| Méla                       | nge [Texture]                                                                     | . =                                     | $\sim$           | ☑ Activé                   |
| Mosa                       | aique (répéter) [Text                                                             | =                                       | $\sim$           | Activé                     |
| Ratio                      | hauteur/largeur [T                                                                | =                                       | $\sim$           | 50.00                      |
| Eche                       | elle [Texture]                                                                    | =                                       | $\sim$           | 50.00                      |
| A FEFET                    | ENVIRONNEMENTAL                                                                   | Ľ.                                      |                  |                            |
| a mun                      | [Actor]                                                                           | 2=                                      | ×                | Aucun 👻                    |
| Туре                       | C. Frankers 1                                                                     |                                         |                  |                            |
|                            | nin de la texture l'Ac                                                            | 7                                       |                  |                            |
| Type<br>Cher               | nin de la texture [Ac                                                             | . Э                                     | ~                |                            |

© Visiativ toute reproduction partielle ou complète est interdite sans autorisation

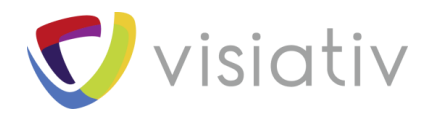

#### 1.4 LES JEUX DE SELECTION

Les résultats issus de vos recherches, sélections manuelles, ou à l'aide des filtres, sont stockés si vous le désirez dans des jeux de sélections.

Ces jeux de sélections sont modifiables à volonté : ajout à la sélection, suppression de la sélection etc.

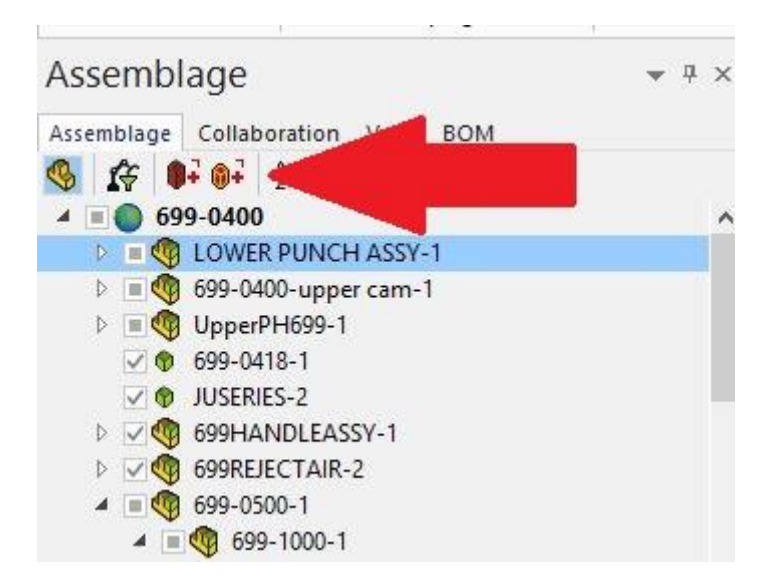

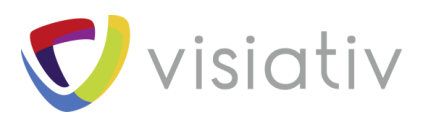

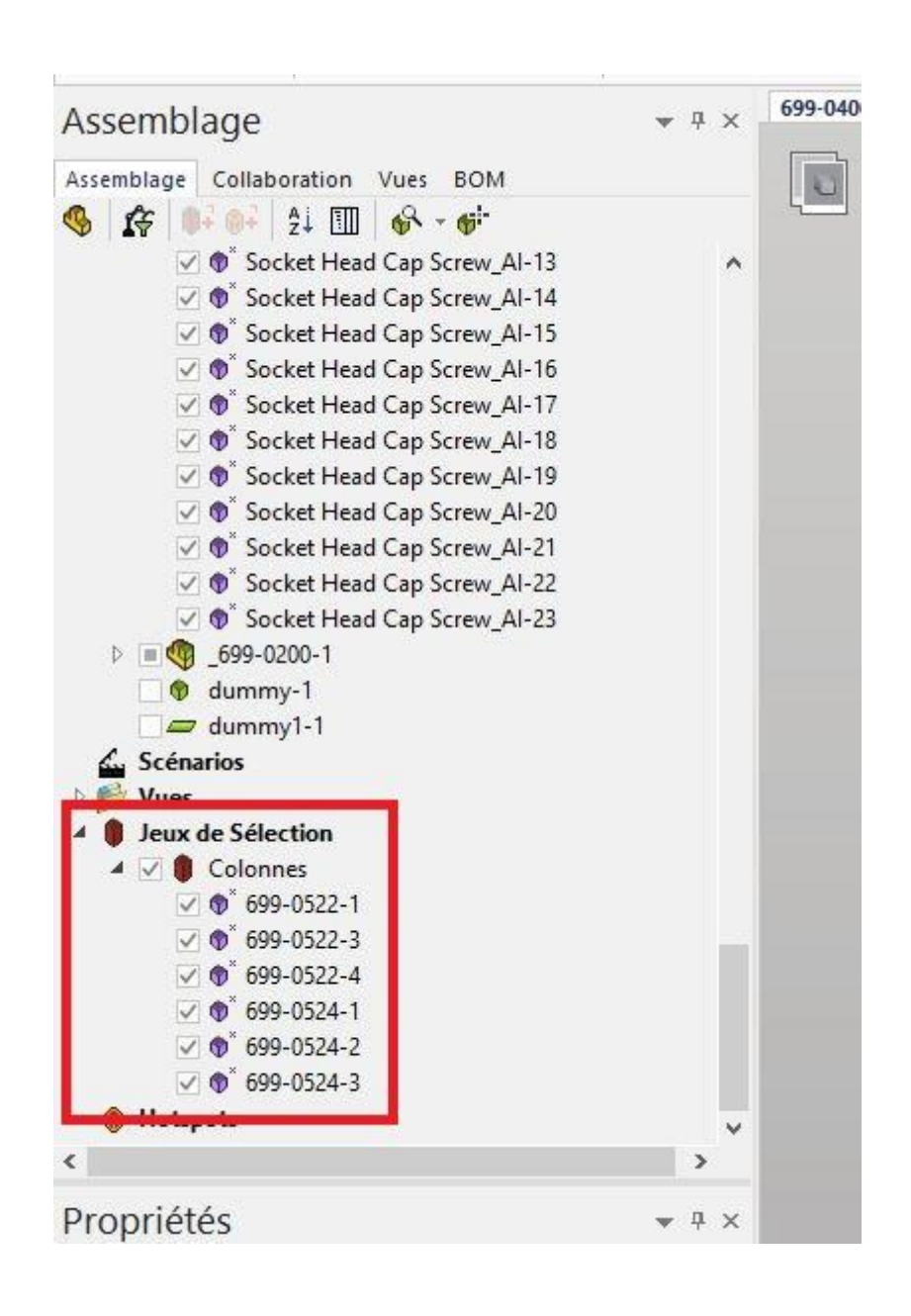

#### En conclusion

SOLIDWORKS Composer embarque des outils de recherche et sélection variés et complets. Grâce à ces outils, la gestion des ensembles importants est grandement facilitée. En somme, produire du contenu documentaire est simple et rapide avec SOLIDWORKS Composer !